## AUSTRALIAN COMMISSION ON SAFETY AND QUALITY IN HEALTH CARE

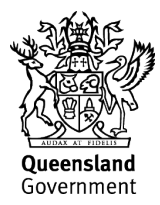

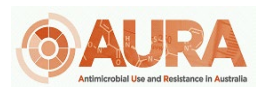

TRIM – D17-44637

## OrgTRx Quick Reference Guide – Calculating group susceptibility

This document takes you through the steps to calculate and display the susceptibility for a group of organisms from different genera.

Open a view you want to change – the instructions below assume you are working with a view similar to, or based on 'Antibiogram Blood', 'Antibiogram Urine' or 'Antibiogram - not Blood or Urine'.

1. Click on Dimensions Selector

| 昭辺公氏ー                         |                          | ) (* t                   | 4₽       | •                     | <b>≈ \</b> | ʻ 🔍 🗘                      | •∎ĭ (        | ?                       |
|-------------------------------|--------------------------|--------------------------|----------|-----------------------|------------|----------------------------|--------------|-------------------------|
| Workboard Col                 | laboration               | Analyse                  | De       | esign                 | View       | Din                        | nensior      | view<br>n Mer           |
| Dimension<br>Selector<br>View | Export<br>UChart<br>Type | Chart<br>Exceptions      | L E      | egend - E<br>lotate E | All o      | olumns<br><sup>DWS</sup> F | fx<br>ormula | Manage<br>Exceptions    |
| Period Hierarchy 2022         | Specimen Categ           | ory Hierarch             | y Bloc   | od Culture            | Speci      | men Year I                 | solate       | First Isolate           |
| Antibiogram Blood (2022       | First Isolate,Blo        | od Culture)              |          |                       |            |                            |              |                         |
|                               |                          | Antimicrobia             | al 🍸 Me  | easures 7             |            |                            |              |                         |
| Organism                      | Ŷ                        | Benzylper<br>Sensitivity | nicillin | Ampici                | illin      | Amoxic                     | illin        | Cefazoli<br>Sensitivity |

2. Select *Sensitivity status code* and move it from the dimensions section and drag into the slicer section.

| Dimensions Selector                                                                                                    |                                                                                                    | ×                         |
|----------------------------------------------------------------------------------------------------|----------------------------------------------------------------------------------------------------|---------------------------|
|                                                                                                    |                                                                                                    |                           |
| Antimicrobial Analysis                                                                                                    | ☑ Slicers                                                                                                    | III Columns               |
| All dimensions                                                                                                    | Period Hierarchy (2022)<br>Facility Ward Hierarchy<br>Specimen Category Hierarchy (Blood Culture)<br>Antimicrobial Hierarchy | Antimicrobial<br>Measures |
| Antimicrobial     Facility Ward     Isolate     Laboratory                                                                          | Laboratory Hierarchy<br>Specimen Year Isolate (First Isolate)<br>Eacility Year Isolate<br>Sensitivity Status Code            |                           |
| Measures                                                                                                    |                                                                                                    | Rows                      |
| Order Number<br>Organism<br>Patient<br>Patient Category<br>Period<br>Sensitivity Status<br>Sensitivity Status<br>Sensitivity Status |                                                                                                    | Organism                  |
| <ul> <li>Specimen</li> <li>Specimen Category</li> </ul>                                                                             | • Preview                                                                                                    | 🗌 Auto refresh 🏻 🍡 🐓      |

## 3. Select OK

4. Right click on *Measures* and select replace measures with and then select *Sensitivity Status Code* 

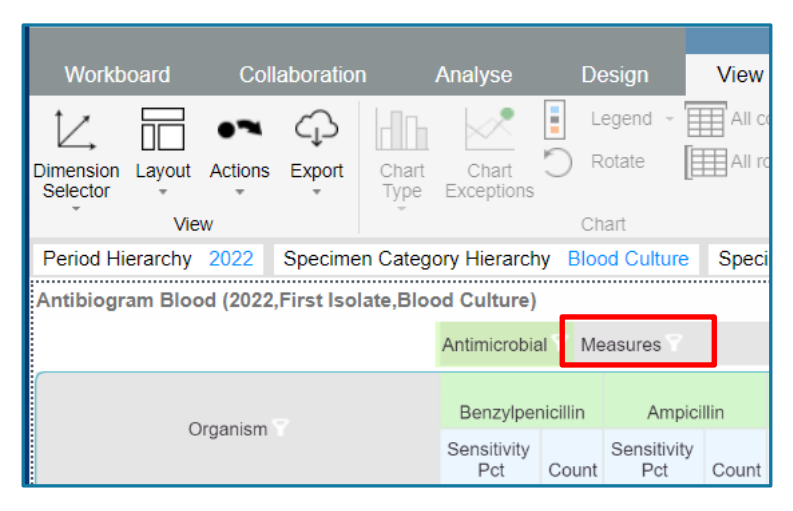

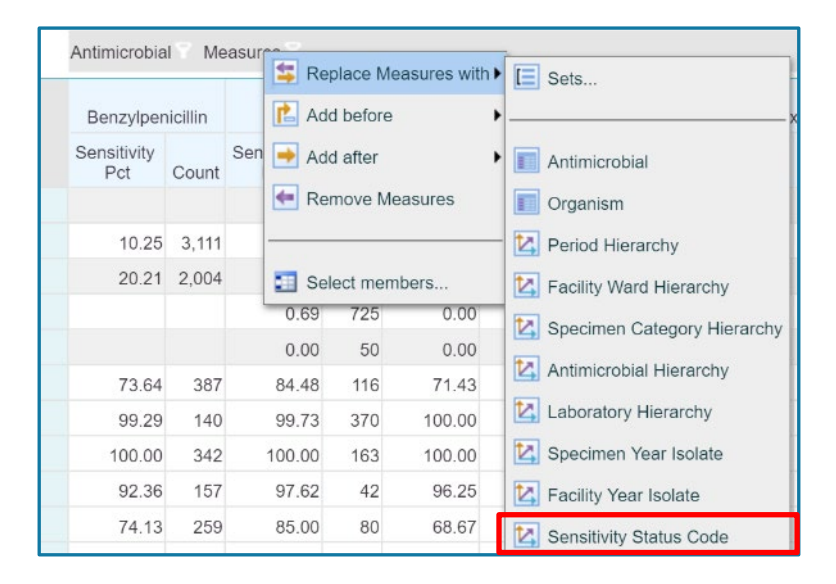

5. The display has now changed to show the sensitivity status of each organism antimicrobial combination as below:

| Period Hierarchy 2022                                      | Specimen Catego | ry H | lierarch | iy B   | loo | d Culti | ure S | Spe | cimen N  | rear l | solat | e Fi  | rst Isol |
|------------------------------------------------------------|-----------------|------|----------|--------|-----|---------|-------|-----|----------|--------|-------|-------|----------|
| Antibiogram Blood (Count,2022,First Isolate,Blood Culture) |                 |      |          |        |     |         |       |     |          |        |       |       |          |
| Antimicrobial Sensitivity Status Code                      |                 |      |          |        |     |         |       |     |          |        |       |       |          |
| Organism                                                   |                 | Ber  | nzylpeni | cillin |     | Ampic   | illin | A   | Amoxicil | lin    | C     | efazo | olin     |
|                                                            |                 | Т    | R        | S      | I   | R       | S     | Т   | R        | S      | Т     | R     | S        |
| Escherichia coli                                           |                 |      |          |        | 1   | 1,437   | 1,698 |     | 548      | 668    | 133   | 532   | 1,847    |
| Coagulase negative Staphylo                                | ococcus         |      | 2,792    | 319    |     | 506     | 85    |     | 1,253    | 82     |       | 965   | 661      |

6. The next step is to create a formula to calculate a total count. Click on the *Formula* symbol

| -<br>日 () | \$€  |       | <b>E</b> { |      | ) <b>(</b> ¶ t | 4 🖓 🗹  | •~ 🏷 🖉      | <b>‡ @ĭ</b> ( | ?)         | CLSI A                          | ntibiogram Bl   | od Hi§  | Sonali Searc          | h for Worl | kboards C          |
|-----------|------|-------|------------|------|----------------|--------|-------------|---------------|------------|---------------------------------|-----------------|---------|-----------------------|------------|--------------------|
| Workb     | oard | Colla | aboration  |      | Analyse        | Design | View        | Dimension     | Viev<br>Me | r Tools<br>mbers V              | /isuals F       | ormat   |                       |            |                    |
|           |      |       | ⊂Ç⊃        |      | Chart          | Legend | All columns | fx            |            | Show Percent:<br>Percent Format | No •            | Format: | e: Count<br>#,#       | *          | <pre>CO</pre>      |
| Selector  | View | *     | Ţ          | Туре | Exceptions     | Chart  |             | Pointula      | exceptions | % Show Per<br>Analyse           | cent and Values | \$ %    | # KMB<br>Value format |            | Properties<br>Data |

7. Click on the + sign in the Formulas box below:

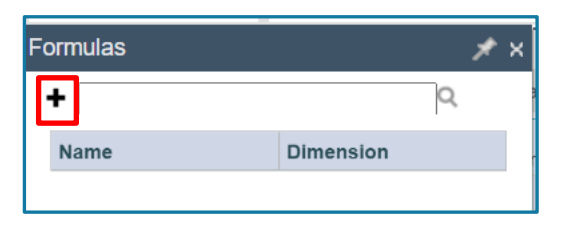

8. Next type in the name of the formula, e.g. **Total Tested**, select **Sum** from the *Formula type*, and the *Format* as indicated below

| Formulas        |   | <b>≯</b> ×  |
|-----------------|---|-------------|
| Edit Formula    |   | 1           |
| Name:           |   | Format:     |
| Total Tested    |   | #,##0 💌     |
| Formula type:   |   | Precedence: |
| Sum             | * | 6 🕂 🌑       |
| Select members: |   | +           |

9. Highlight and drag the members from the data grid that you want to add up (S, R & I) into the Items box or use the members selection button on the RHS of the Items box to select the required members from the Sensitivity Status Code dimension. Then select Apply

| ormulas                            |            | ≯ ×    |
|------------------------------------|------------|--------|
| Edit Formula                       | ĩ          | ĭ←     |
| Name:                              | Format:    |        |
| Total Tested                       | #,##0      | -      |
| Formula type:                      | Precedence | :      |
| Sum 🔻                              | 6          |        |
| Members (Sensitivity Status Code): | +          |        |
| R<br>S                             |            | ×× × ÷ |
| Sum(I,R,)                          |            |        |
|                                    | A          | pply   |

A new column will appear to the RHS of the count of the number tested with **Total Tested** displayed as a count.

| Period Hierarchy 2022 | Specimen Category Hierarc | hy I | Blood Cu              | Ilture     | Specimen Year |                      |  |
|-----------------------|---------------------------|------|-----------------------|------------|---------------|----------------------|--|
| Formulas              | * ×                       | ultu | re)                   |            |               |                      |  |
| +                     | Q                         | al 🝸 | Sensitivi             | ity Status | s Code        |                      |  |
| Name                  | Dimension                 | peni | cillin                | ,          | Ampicillir    | ı                    |  |
| Total Tested          | Sensitivity St            | s    | ∱∗<br>Total<br>Tested | I R        | S             | ,<br>Total<br>Tested |  |

10. Click on the + sign in the box to create a new formula and Enter the formula Name, e.g. **Other Enterobactereales** 

| Formulas               | 🗶 X         |
|------------------------|-------------|
| Edit Formula           | 🗑 🗑         |
| Name:                  | Format:     |
| Other Enterobacterales | #,##0 💌     |
| Formula type:          | Precedence: |
| Sum 👻                  | 6 🕂 💭       |
| Select members:        | +           |

11. Click on the plus sign next to the *Members (Organisms)* and select from the drop down menu of organisms.

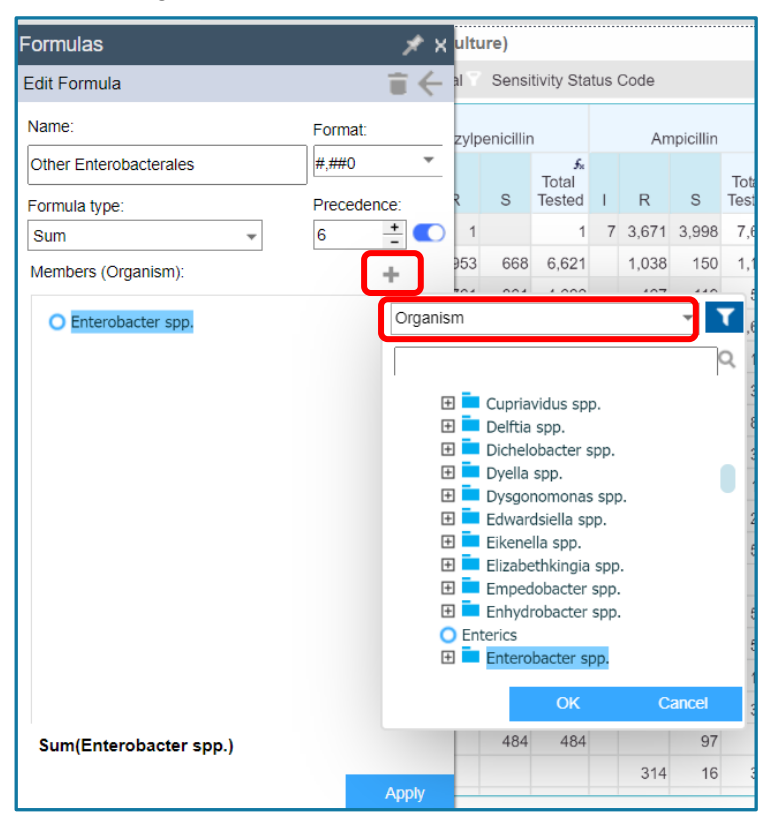

12. Press down the CTRL key and select all members for this group that you wish to include. When completed press *Apply*.

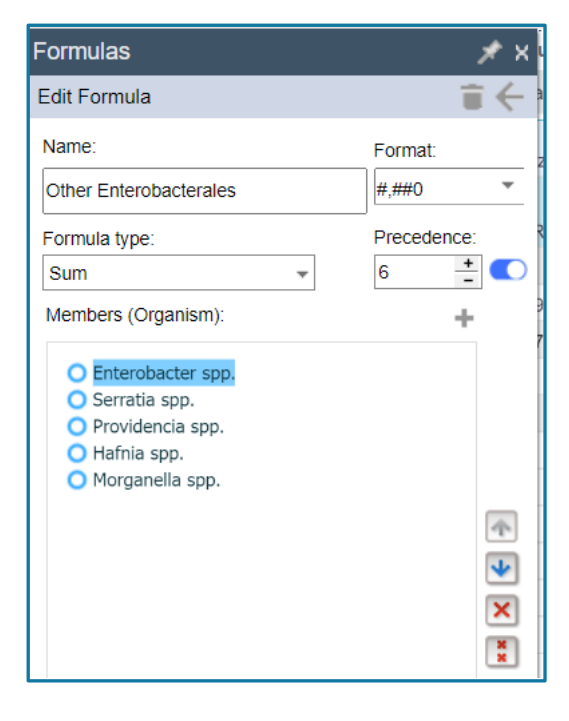

- 13. Once all the organisms are included in the **Other Enterobacterales** group select formulas as before.
- 14. Create a new formula **% Susceptible** with a *Formula Type* of **Ratio** as below; bring in *Total Tested* and *S* **in the order below** and select **Apply**

| Formulas                           |         | _    | * × | ultu | ire)    |                      |                  |
|------------------------------------|---------|------|-----|------|---------|----------------------|------------------|
| Edit Formula                       |         | Î    | ÷   | al T | Sensi   | tivity Sta           | itus Code        |
| Name:                              | Format: |      |     | В    | enzylpe | enicillin            |                  |
| % Susceptible                      | #0.0%   |      | •   | R    | S       | ∱<br>Total<br>Tested | %<br>Susceptible |
| Formula type:                      | Precede | nce: | _   | 1    |         | 1                    |                  |
| Ratio                              | 6       | -    |     | 953  | 668     | 6,621                | 10.1%            |
| Members (Sensitivity Status Code): |         | +    |     | 761  | 861     | 4,622                | 18.6%            |
| O Total Tested<br>O S              |         |      |     |      |         |                      |                  |
|                                    |         |      |     | 89   | 917     | 1,200                | 76.4%            |
|                                    |         |      |     | 4    | 309     | 313                  | 98.7%            |
|                                    |         |      |     |      | 810     | 810                  | 100.0%           |
|                                    |         |      |     | 7    | 535     | 584                  | 91.6%            |
|                                    |         |      | •   | 58   | 636     | 818                  | 77.8%            |
|                                    |         |      | ×   |      |         |                      |                  |
|                                    |         |      | *   |      | 354     | 354                  | 100.0%           |
|                                    |         |      |     |      |         |                      |                  |
|                                    |         |      |     | 191  | 19      | 210                  | 9.0%             |
|                                    |         |      |     | 1    | 488     | 489                  | 99.8%            |
|                                    |         |      |     |      | 484     | 484                  | 100.0%           |
| S/Total Tested                     |         |      |     |      |         |                      |                  |
|                                    |         | Ар   | ply |      | 275     | 275                  | 100.0%           |

15. The new grouping **Other Enterobacterales** will appear as below at the bottom of the organism list with its own % susceptibility.

|                                         |       | Ar    | npicillin            |                  |      | Ce      | fazolin              |             | Gentamicin |     |       | Pip                  | oerac            | illin and | enzyme | e inhibitor |                      | Ceftriaxone      |     |       |                            |             |
|-----------------------------------------|-------|-------|----------------------|------------------|------|---------|----------------------|-------------|------------|-----|-------|----------------------|------------------|-----------|--------|-------------|----------------------|------------------|-----|-------|----------------------------|-------------|
| Organism                                | R     | s     | &<br>Total<br>Tested | ∳<br>%<br>Suscep | IF   | s       | €<br>Total<br>Tested | %<br>Suscep | Ţ          | R   | s     | ∱<br>Total<br>Tested | %<br>%<br>Suscep | I.        | R      | s           | ∱<br>Total<br>Tested | ∳<br>%<br>Suscep | R   | s     | ∙<br>fs<br>Total<br>Tested | %<br>Suscep |
| Escherichia coli                        | 1,512 | 1,666 | 3,178                | 52.4%            | 1 50 | 2 2,607 | 3,170                | 82.2%       | 8          | 245 | 2,925 | 3,178                | 92.0%            | 21        | 117    | 3,036       | 3,174                | 95.7%            | 284 | 2,884 | 3,168                      | 91.09       |
| Klebsiella pneumoniae                   | 717   | 16    | 733                  | 2.2%             |      | 9 684   | 733                  | 93.3%       | 2          | 17  | 714   | 733                  | 97.4%            | 20        | 36     | 675         | 731                  | 92.3%            | 25  | 707   | 732                        | 96.69       |
| Enterobacter cloacae complex            | 231   | 19    | 250                  | 7.6%             | 24   | 5 5     | 250                  | 2.0%        |            | 7   | 243   | 250                  | 97.2%            | 5         | 50     | 194         | 249                  | 77.9%            | 51  | 198   | 249                        | 79.5%       |
| Proteus mirabilis                       | 16    | 194   | 210                  | 92.4%            |      | 6 174   | 210                  | 82.9%       |            | 2   | 208   | 210                  | 99.0%            |           |        | 208         | 208                  | 100.0%           | 1   | 208   | 209                        | 99.5%       |
| Klebsiella oxytoca                      | 119   |       | 119                  |                  | 6    | 3 56    | 119                  | 47.1%       |            |     | 119   | 119                  | 100.0%           |           | 9      | 109         | 118                  | 92.4%            | 9   | 110   | 119                        | 92.49       |
| Serratia marcescens                     | 102   | 16    | 118                  | 13.6%            | 1    | 8       | 118                  |             | 1          | 1   | 116   | 118                  | 98.3%            | 3         | 3      | 112         | 118                  | 94.9%            | 6   | 112   | 118                        | 94.99       |
| Klebsiella (Enterobacter) aerogenes     | 49    | 6     | 55                   | 10.9%            | 1    | 1 4     | 55                   | 7.3%        |            | 1   | 54    | 55                   | 98.2%            | 1         | 14     | 40          | 55                   | 72.7%            | 14  | 41    | 55                         | 74.59       |
| Citrobacter koseri/amalonaticus complex | 52    |       | 52                   |                  |      | 3 49    | 52                   | 94.2%       |            |     | 52    | 52                   | 100.0%           | 1         |        | 51          | 52                   | 98.1%            |     | 52    | 52                         | 100.09      |
| Enterobacter spp.                       | 241   | 19    | 260                  | 7.3%             | 25   | 5 5     | 260                  | 1.9%        |            | 8   | 252   | 260                  | 96.9%            | 5         | 53     | 201         | 259                  | 77.6%            | 55  | 204   | 259                        | 78.89       |
| Serratia spp.                           | 106   | 17    | 123                  | 13.8%            | 12   | 2 1     | 123                  | 0.8%        | 1          | 1   | 121   | 123                  | 98.4%            | 3         | 3      | 117         | 123                  | 95.1%            | 6   | 117   | 123                        | 95.19       |
| Citrobacter freundii complex            | 14    | 4     | 18                   | 22.2%            |      | 6 2     | 18                   | 11.1%       |            |     | 18    | 18                   | 100.0%           |           | 5      | 13          | 18                   | 72.2%            | 6   | 12    | 18                         | 66.79       |
| Aeromonas spp.                          | 1     |       | 1                    |                  |      | 2       | 2                    |             |            |     | 21    | 21                   | 100.0%           |           | 7      | 13          | 20                   | 65.0%            |     | 21    | 21                         | 100.09      |
| Hafnia spp.                             | 2     |       | 2                    |                  |      | 2       | 2                    |             |            |     | 2     | 2                    | 100.0%           |           |        | 2           | 2                    | 100.0%           |     | 2     | 2                          | 100.09      |
| Providencia spp.                        | 20    | 2     | 22                   | 9.1%             | 1    | 0 2     | 22                   | 9.1%        | 1          | 5   | 16    | 22                   | 72.7%            |           |        | 22          | 22                   | 100.0%           |     | 22    | 22                         | 100.09      |
| Pantoea spp.                            | 24    | 5     | 29                   | 17.2%            |      | 2 16    | 28                   | 57.1%       |            |     | 29    | 29                   | 100.0%           |           | 1      | 28          | 29                   | 96.6%            |     | 28    | 28                         | 100.09      |
| Morgenelle spp                          | 69    |       | 69                   |                  |      | 9       | 69                   |             |            | 1   | 68    | 69                   | 98.6%            |           | 1      | 68          | 69                   | 98.6%            | 3   | 66    | 69                         | 95.79       |
| Other Enterobacterales                  | 438   | 38    | 476                  | 8.0%             | 46   | 8 8     | 476                  | 1.7%        | 2          | 15  | 459   | 476                  | 96.4%            | 8         | 57     | 410         | 475                  | 86.3%            | 64  | 411   | 475                        | 86.59       |

16. You may want to hide the columns you don't want displayed in the grid. Press CTRL and select the column(s) you want to hide.

|                                         | 8 - 4 <sup>1</sup> - 1 - 1 |                                      | 0                | -it. Otata | 0.4. |      |     |  |  |  |  |
|-----------------------------------------|----------------------------|--------------------------------------|------------------|------------|------|------|-----|--|--|--|--|
|                                         | Antimicr                   | obiai                                | Sensitiv         | hty Status | Code |      |     |  |  |  |  |
| Organism                                | P                          | X                                    | Hide<br>Formulas |            |      | Coto | tal |  |  |  |  |
| Escherichia coli                        | 1.512                      |                                      | 170              |            |      |      |     |  |  |  |  |
| Klebsiella pneumoniae                   | 717                        | Ger                                  | Actions          |            |      |      |     |  |  |  |  |
| Enterobacter cloacae complex            | 231                        |                                      |                  |            |      |      | 250 |  |  |  |  |
| Proteus mirabilis                       | 16                         | Expand Ampicillin to                 |                  |            |      |      |     |  |  |  |  |
| Klebsiella oxytoca                      | 119                        | 119 Select highlighted members       |                  |            |      |      |     |  |  |  |  |
| Serratia marcescens                     | 102                        | 2 Create Set from highlighted member |                  |            |      |      |     |  |  |  |  |
| Klebsiella (Enterobacter) aerogenes     | 49                         | 9 🗊 Reorder                          |                  |            |      |      |     |  |  |  |  |
| Citrobacter koseri/amalonaticus complex | 52                         |                                      |                  |            |      |      | _ 5 |  |  |  |  |
| Enterobacter spp.                       | 241                        |                                      | Finderson        |            |      |      | 26  |  |  |  |  |
| Serratia spp.                           | 106                        | -                                    | Find peop        | le         |      |      | 12  |  |  |  |  |
| Citrobacter freundii complex            | 14                         |                                      |                  |            |      |      | 1   |  |  |  |  |
| Aeromonas spp.                          | 1                          | 0                                    | Visuals          |            |      |      | •   |  |  |  |  |
| Hafnia spp.                             | 2                          | _                                    | 2                |            | 2    |      | 1   |  |  |  |  |
| Providencia spp.                        | 20                         | 2                                    | 22               | 9.1%       | 20   | 2    | 22  |  |  |  |  |
| Pantoea spp.                            | 24                         | 5                                    | 29               | 17.2%      | 12   | 16   | 28  |  |  |  |  |
| Morganella spp.                         | 69                         |                                      | 69               |            | 69   |      | 69  |  |  |  |  |
| Other Enterobacterales 5x               | 438                        | 38                                   | 476              | 8.0%       | 468  | 8    | 476 |  |  |  |  |

Right click and choose Hide then Hide highlighted members

17. You may also want to review the organisms you want included in the rows of the grid (e.g. to remove the organisms included in the group you have created).

Right click on the *Organism* dimension and choose *Select members*. Highlight the organism(s) in the *Selected* column on the right hand side that you don't want to appear in the grid and use the  $\bigcirc$  arrow to remove them

| 18. | Now you | have | the | group | that | you | require | as | below. |
|-----|---------|------|-----|-------|------|-----|---------|----|--------|
|     |         |      |     |       |      |     |         |    |        |

| Organism                                | Ampicillin                    |                  | Cefazolin                         |                  | Gentamicin            |                  | Piperacillin and<br>enzyme inhibitor |                  | Ceftriaxone          |             |
|-----------------------------------------|-------------------------------|------------------|-----------------------------------|------------------|-----------------------|------------------|--------------------------------------|------------------|----------------------|-------------|
|                                         | <i>f</i> ∗<br>Total<br>Tested | %<br>%<br>Suscep | ∱ <sub>∗</sub><br>Total<br>Tested | %<br>%<br>Suscep | ∱x<br>Total<br>Tested | ∳<br>%<br>Suscep | √<br>Total<br>Tested                 | %<br>%<br>Suscep | ₅<br>Total<br>Tested | %<br>Suscep |
| Escherichia coli                        | 3,178                         | 52.4%            | 3,170                             | 82.2%            | 3,178                 | 92.0%            | 3,174                                | 95.7%            | 3,168                | 91.0%       |
| Klebsiella pneumoniae                   | 733                           | 2.2%             | 733                               | 93.3%            | 733                   | 97.4%            | 731                                  | 92.3%            | 732                  | 96.6%       |
| Enterobacter cloacae complex            | 250                           | 7.6%             | 250                               | 2.0%             | 250                   | 97.2%            | 249                                  | 77.9%            | 249                  | 79.5%       |
| Proteus mirabilis                       | 210                           | 92.4%            | 210                               | 82.9%            | 210                   | 99.0%            | 208                                  | 100.0%           | 209                  | 99.5%       |
| Klebsiella oxytoca                      | 119                           |                  | 119                               | 47.1%            | 119                   | 100.0%           | 118                                  | 92.4%            | 119                  | 92.4%       |
| Serratia marcescens                     | 118                           | 13.6%            | 118                               |                  | 118                   | 98.3%            | 118                                  | 94.9%            | 118                  | 94.9%       |
| Klebsiella (Enterobacter) aerogenes     | 55                            | 10.9%            | 55                                | 7.3%             | 55                    | 98.2%            | 55                                   | 72.7%            | 55                   | 74.5%       |
| Citrobacter koseri/amalonaticus complex | 52                            |                  | 52                                | 94.2%            | 52                    | 100.0%           | 52                                   | 98.1%            | 52                   | 100.0%      |
| Citrobacter freundii complex            | 18                            | 22.2%            | 18                                | 11.1%            | 18                    | 100.0%           | 18                                   | 72.2%            | 18                   | 66.7%       |
| Aeromonas spp.                          | 1                             |                  | 2                                 |                  | 21                    | 100.0%           | 20                                   | 65.0%            | 21                   | 100.0%      |
| Pantoea spp.                            | 29                            | 17.2%            | 28                                | 57.1%            | 29                    | 100.0%           | 29                                   | 96.6%            | 28                   | 100.0%      |
| Other Enterobacterales 5.               | 476                           | 8.0%             | 476                               | 1.7%             | 476                   | 96.4%            | 475                                  | 86.3%            | 475                  | 86.5%       |

19. Click OK when finished. Don't forget to save this view.